# Téléchargement Musique / FPI

# **Commission Sportive FFTB**

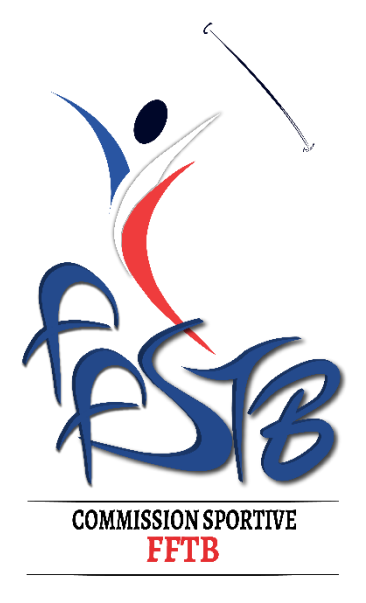

# Sommaire

| 1 | Connecter |                             |   |  |  |  |  |
|---|-----------|-----------------------------|---|--|--|--|--|
|   | 1.1       | Profil                      | 3 |  |  |  |  |
| 2 | Ouv       | rir la compétition          | 3 |  |  |  |  |
|   | 2.1       | Manifestation               | 3 |  |  |  |  |
|   | 2.2       | Liste des manifestations    | 3 |  |  |  |  |
|   | 2.3       | Accéder à votre compétition | 4 |  |  |  |  |
| 3 | Télé      | charger les documents       | 4 |  |  |  |  |
|   | 3.1       | Page accueil compétition    | 4 |  |  |  |  |
|   | 3.2       | Téléchargement              | 4 |  |  |  |  |

#### 1.1 Profil

Ouvrer une page web <a href="https://dirigeants.ffstb.fr/">https://dirigeants.ffstb.fr/</a>

Connectez-vous sur votre profil département ou ligue si ce n'est pas déjà le cas (profil orange ou vert)

| E FFSTB          | ■ Q ~                                                                                                    |                                                      | <b>&gt;</b>                                         | NOUVELLE-AQUITAINE V                                  |
|------------------|----------------------------------------------------------------------------------------------------|------------------------------------------------------|-----------------------------------------------------|-------------------------------------------------------|
| SAISON           | R Accueil                                                                                                    |                                                      |                                                     | Changer de compte 🛞                                   |
| 2023-2024        |                                                                                                    |                                                      |                                                     | Retour sur mon compte                                 |
| ESPACE FÉDÉRAL   | NOUVELLE-AQUITAINE     Section 2018     Section 2018     Section |                                                      |                                                     | 12 NOUVELLE-AQUITAINE<br>Gestionnaire Ligue Régionale |
| 🟠 Accueil        |                                                                                                    |                                                      | 2                                                   | Gootz LOT et GARONNE<br>Gestionnaire Département      |
| 1 Structures     | 1 664 ~                                                                                                    | 45 ~                                                 | 1 664 Evolution du nombre de licences annuelles Mai | 04102 TWIRLING CLUB DE SAINTE LIVRADE SUR LOT         |
| ▲ Personnes >    | N-1 : 1 550 licences à la même période                                                                                                    | N-1 : 44 affiliations enregistrées à la même période |                                                     | Gestionnaire Club                                     |
| E Licences     → | 524 ``                                                                                                    | 2 🥆 🖉 🖉                                              |                                                     |                                                       |
| -                | Nouveaux licenciés                                                                                                    | Nouvelles affiliations                               |                                                     |                                                       |

### 2 Ouvrir la compétition

#### 2.1 Manifestation

Manifestations Le menu Manifestation se situe en bas du menu latéral gauche \$ Administration puis sur Liste des manifestations. ۲ Comptabilité Ajout d'une manifestation Ð Validations > Liste des manifestations .... Calendrier fédéral Liste des manifestations Liste des inscriptions 2.2

Dans le champ Libellé des manifestations :

| • | Libellé des manifestations |   |
|---|----------------------------|---|
| G | 26                         | 1 |
| 8 | 00                         |   |

Indiquer le nom de la compétition ou numéro de département (Moselle, Bretagne, Demi, etc.)

Cliquer ensuite sur 📮 Rechercher

#### 2.3 Accéder à votre compétition

Pour accéder à votre compétition, cliquer sur l'icône 💿 , à droite de la compétition souhaitée

| Libellé                                     | Sous-<br>type | Catégories | Ligue                        | Département                                                                   | Structure                                                                            | Documents | Informations                                                                                                    | Lieu                                                 | Code<br>postal | Correspondant            | Téléphone<br>portable | Mail         | , A on |
|---------------------------------------------|---------------|------------|------------------------------|-------------------------------------------------------------------------------|--------------------------------------------------------------------------------------|-----------|----------------------------------------------------------------------------------------------------|------------------------------------------------------|----------------|--------------------------|-----------------------|--------------|--------|
| Championnat<br>départemental<br>Vienne (86) |               |            | 12<br>NOUVELLE-<br>AQUITAINE | COTE CID<br>CHARENTE -<br>CHARENTE<br>MARTIME -<br>DEUX<br>SEVRES -<br>VIENNE | COTO<br>CID<br>CHARENTE<br>-<br>CHARENTE<br>MARITIME<br>- DEUX<br>SEVRES -<br>VIENNE |           | 03 et 04<br>février 2024<br>: N1/N2<br>86200<br>Loudun 10<br>et 11 février<br>2024 : N3<br>(Rue du<br>Champ de<br>Penot,<br>16600<br>Mornac) | RUE DU<br>STADE,<br>86200<br>CEAUX-<br>EN-<br>LOUDUN | 86200          | Mme<br>HERAULT<br>Nadege |                       | nadege herau | • •    |

## 3 Télécharger les documents

#### 3.1 Page accueil compétition

Vous ouvrez alors la page de votre compétition :

- Informations générales de la manifestation Championnat départemental Lot et Garonne (47)
- Structure & responsable
- Organisateur
- Dates de la manifestation
- Officiels

#### 3.2 Téléchargement

Vous trouverez en bas de la page d'accueil de votre compétition trois liens :

- Un lien pour télécharger les musiques,
- Un lien pour télécharger les FPI,
- Un lien pour télécharger le programme(en cours)

| 🕹 Programme                               |                               |  |
|-------------------------------------------|-------------------------------|--|
|                                           | 👌 Télécharger votre programme |  |
|                                           |                               |  |
| Fichiers musicaux déposés à l'inscription |                               |  |
|                                           | 🕹 Télécharger les fichiers    |  |
|                                           |                               |  |
| 🕹 Fiches pré-inscrites                    |                               |  |
|                                           | 👌 Télécharger les fichiers    |  |